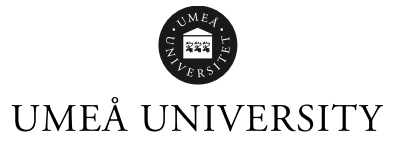

## Apply for courses within a study programme

Go to www.universityadmissions.se. Click Log in.

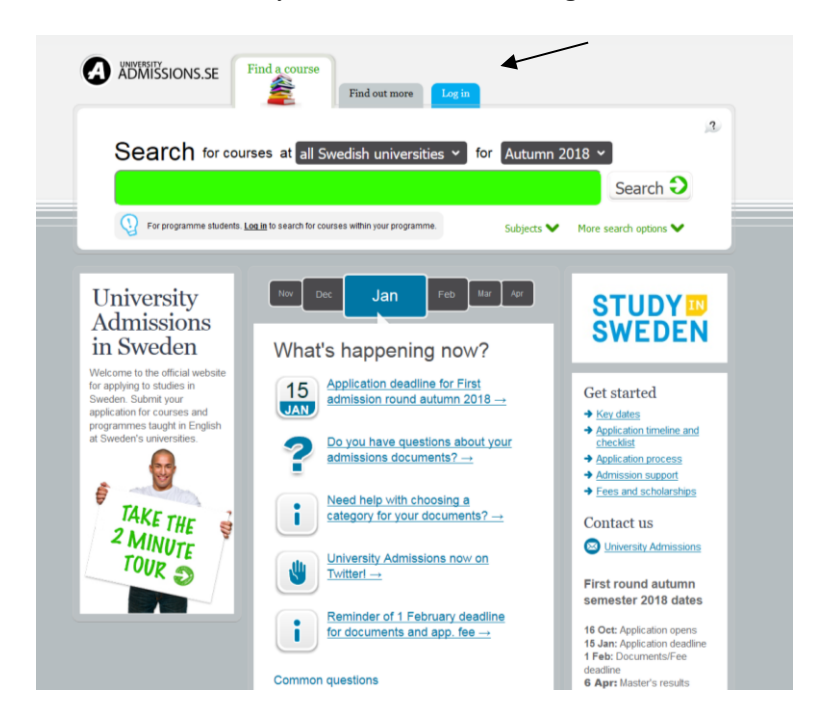

Choose Umeå university and click on Go to student portal. Sign in using your Umu-id user name and password.

| ADMISSIONS.SE Courses & programm                                                           | Log in (or create an account)                                                         |
|--------------------------------------------------------------------------------------------|---------------------------------------------------------------------------------------|
| Search for courses at all univers                                                          | ities - for Spring 2012 -                                                             |
|                                                                                            | Search 🥄                                                                              |
| Login                                                                                      | More search options 🐨                                                                 |
| You need to log in to contin                                                               | ue Are you already studying in Sweden?                                                |
| University<br>Admission                                                                    | You can use your university's student<br>Sweden →                                     |
| in Sweden                                                                                  | - Select university - ■<br>Go to student portal > ■ ■ ■ ■ ■ ■ ■ ■ ■ ■ ■ ■ ■ ■ ■ ■ ■ ■ |
| for application to university<br>studies in Sweden, fine-tur<br>the needs of international | agining.se, swedish<br>missions<br>es and scholarships                                |
| Students.                                                                                  | pication timeline and<br>acklist                                                      |
| Create account                                                                             | e a question?<br>Jact us!                                                             |
| START YOUR                                                                                 | University Admissions                                                                 |

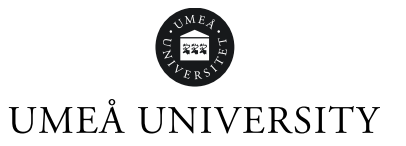

Check and, if needed, change your information in My pages. Then click on Find a course.

|                                                                                                    | Annika Höglund |
|----------------------------------------------------------------------------------------------------|----------------|
| ADDMISSIONS.SE Find a course<br>Find out more My pages                                                                                                    |                |
|                                                                                                    |                |
| Important information                                                                                                    |                |
| You're logged in<br>If you tog in via your university, then log out at Universityadmissions se, you must also log out from your univer<br>can do this by closing the web browser. | sit/ You       |
|                                                                                                    |                |
|                                                                                                    |                |

Find the course you want to apply for by entering the application code and then pressing Search. Your programme study counsellor will provide you with the application code.

| ADMISSIONS.SE Courses & programmes                                                                         | Ante Engiver                                                                                     |
|----------------------------------------------------------------------------------------------------|--------------------------------------------------------------------------------------------------|
| Search for courses at all Swedish universitie                                                              | s v for Spring 2012 v 3<br>Search O                                                              |
| 1.570 search results based on: all Swedish universities, Spring 2012                                       | More search options (  My selection                                                              |
| UC Credits , Linköping University, Linköping                                                               | Ouclass of all     Ouclass     Ouclass     Add →     Agolcation     Previous     IS Ber - 17 Oct |
| Academic and Scientific Writing in English<br>7.5 Credits , Stockholm University, Stockholm                | Closed for late     application                                                                  |
| Academic and Scientific Writing in English<br>7.5 Credits , Stockholm University, Stockholm                | Closed for late application                                                                      |
| Academic Business Challenge-Introduction to Business<br>Development<br>7.5 Credits , Umeà University, Umeà | Add  Add  Application period 15 Sep - 17 Oct                                                     |
| Academic Writing in English<br>15.0 Credits , Stdertom University, Stockholm                               | Add  Add  Add  Add  Add  Add  Add  Add                                                           |
|                                                                                                    | Add 🔶                                                                                            |

## UMEÅ UNIVERSITY

When the course is displayed in the search result, click Add for that course.

| Additional Courses & programmes                                                                                                    | Ant Exposet                                                                                                    |
|----------------------------------------------------------------------------------------------------|----------------------------------------------------------------------------------------------------|
| Search for courses at all Swedish un<br>UMU-59113                                                                                                    | versities  for Spring 2012  Search                                                                                                    |
| 1 search results based on: UMU-59113, all Swedish universities, Spring 2012<br>Environment and Society<br>15 Credits , Umeå University, Umeå<br>1 of 1 results | Sort by<br>Relevance Add<br>Add Address of the second of the second of the s |

If you wish to study extra courses (free-standing courses) you can add them now as well. When you have chosen all the courses you wish to study, click on Submit.

| Anita Engkvist   1 s                                                                                                    | aved application              |                                                                     |
|----------------------------------------------------------------------------------------------------|-------------------------------|---------------------------------------------------------------------|
| My application                                                                                                    | Messages ONS Add more courses |                                                                     |
| APP<br>Sp<br>Not<br>You<br>Del<br>Construction<br>How should traganise<br>How should traganise<br>How should traganise<br>the correspond<br>to the application deadin<br>You can cataope, and<br>the application deadin<br>Submit your application<br>Before clicking on "sut<br>general Plasme save<br>Construction of the same<br>You can cataope for this cours<br>Apply for the course [ 16]<br>Set |                               | net<br>tup to<br>to<br>to<br>to<br>to<br>to<br>to<br>to<br>to<br>to |

A window that tells you to rank your choices pops up. Close it.

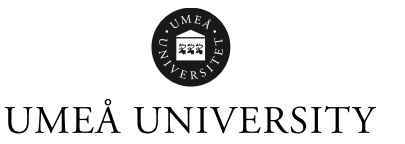

In the drop-down menu next to "Apply for the course", select the programme option for each course you shall search within the programme.

| App              | Dication Profile                                                                                                    | Messages                                                                                                    |                        |   |                                                                                                    |
|------------------|----------------------------------------------------------------------------------------------------|----------------------------------------------------------------------------------------------------|------------------------|---|----------------------------------------------------------------------------------------------------|
| My               | application                                                                                                    |                                                                                                    | \$05                   |   |                                                                                                    |
|                  | CATION<br>ing Semester 20                                                                                                    | Submit 🕤                                                                                                    | DEADLINE<br>2011-10-17 | ? | Questions about<br>ranking your selections and<br>submitting your application                                             |
| You ca<br>Delete | in make changes to your application                                                                                                 | plication up until 2011-10-17                                                                               |                        |   | Pre made some course'<br>selections but don't want to<br>submit my application right<br>away. Is that okay?<br>To the FAQ |
| 1                | Specific Care with for<br>15 Credits, Umeå Universit<br>You can apply for this course<br>Apply for the course as a                  | ocus on Diabetes<br>y, Umeâ<br>se in several different ways<br>freestanding course                          | ۲                      | 8 |                                                                                                    |
| 2                | Environment and So<br>15 Credits, Umeå Universit<br>You can apply for this cours<br>Apply for the course as a<br>× More information | y, Umeå<br>se in several different ways<br>freestanding course<br>freestanding course<br>and utpring course | ۲                      | 8 |                                                                                                    |

Then rank your chosen courses so that the course you prefer to read is first in the list. Please note that you can be admitted to a maximum of 45 credits. You can change the order until the last application date.

Save your application. Review all the steps in the notification before submitting it.

Once the application has been sent, you will receive a confirmation email to the email address you have entered at Universityadmissions.se. If you do not receive a confirmation email, please check your spam box. If you still don't find a confirmation, please enter your application at Universityadmissions.se again and complete the steps you forgot to make.